# 物理学情報処理演習

13. 便利な道具1 <sup>可視化 -Grapher-</sup>

参考文献 Calculus with Mathematica <sup>Finch/Lehmann</sup> 物理学のための Mathematica ロバート・ジンマーマン他著

Addison-Wesley

ピアソン・エデュケーション

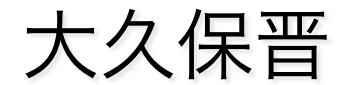

E-mail: <u>buturi-johoshori@tiger.kobe-u.ac.jp</u> http://extreme.phys.sci.kobe-u.ac.jp/staffs/okubo/lectures/Programming/index.html Grapherを使ってみよう

Mac OSX Tigerから標準でついてくるGrapherを使ってみよう Grapherは、「アプリケーション」の下の 「ユーティリティ」のフォルダーの中にある。 開くと以下のようなwindowが開く

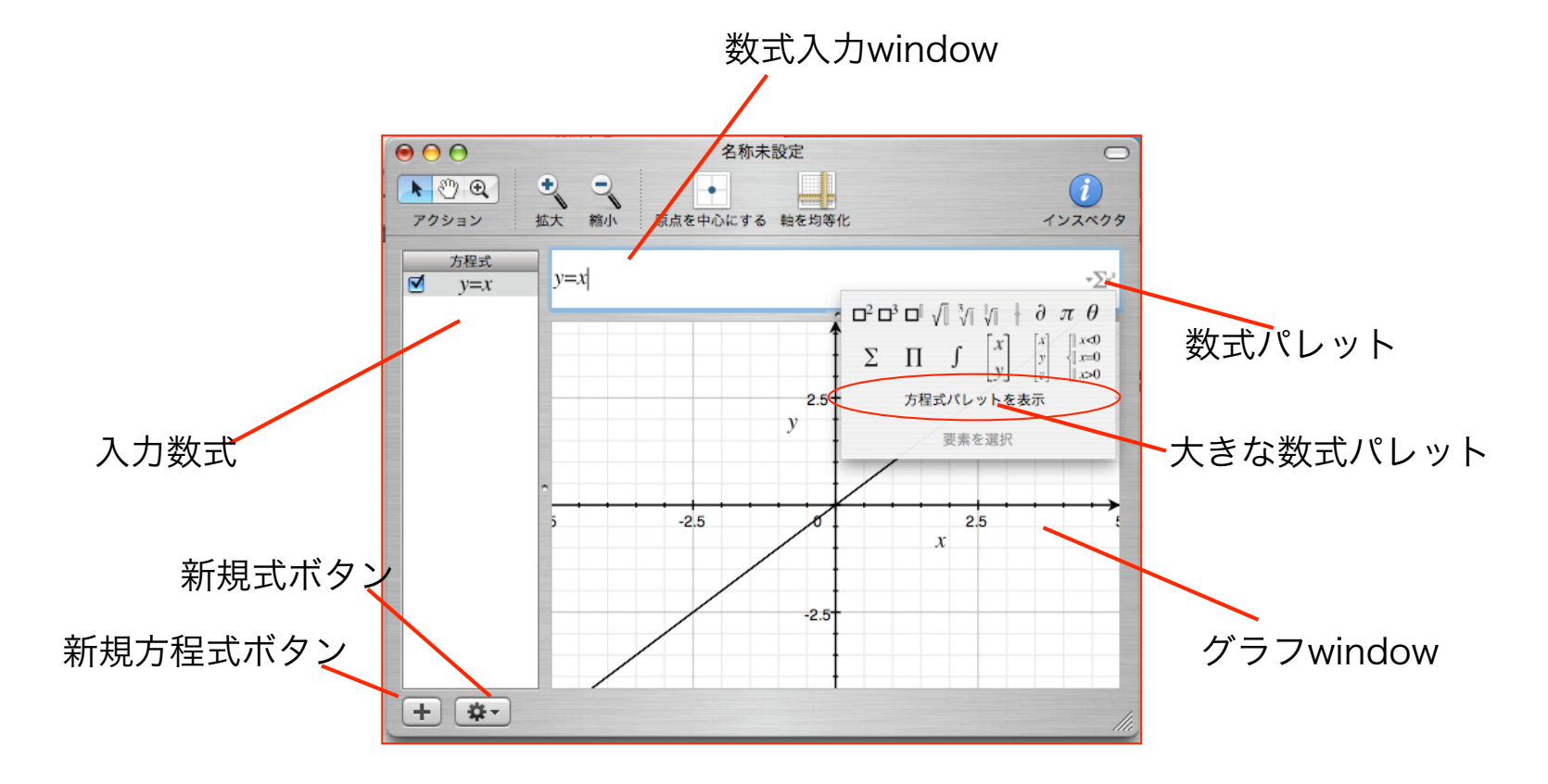

演習13-1: グラフのプロット

数式入力windowで y=x+2を入力し、リターンして右図のような図がかけ ることを確認しよう。 続けて、「+」マークの新規方程式ボタンを押 して  $y=x^2+x-2$ を入力してみよう。  $x^2$ の入力には、数式パレット/大きな数式パレッ

トを用いるか 「x^2」 と入力する。

1 次方程式と2次方程式の両方が表示され、入 力数式windowで選択されている式のグラフ が濃く描かれ、未選択の数式のグラフは薄く 表示されている。

グラフを描く数式の選択は、入力数式window の左脇のチェックボタンのON/OFFで選択可 能

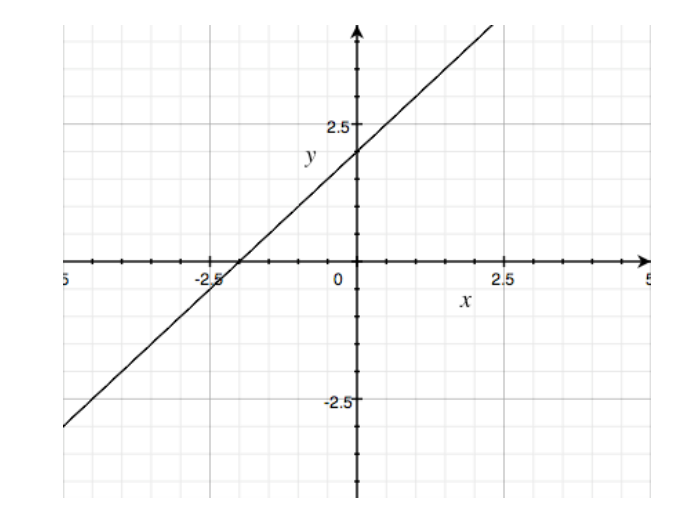

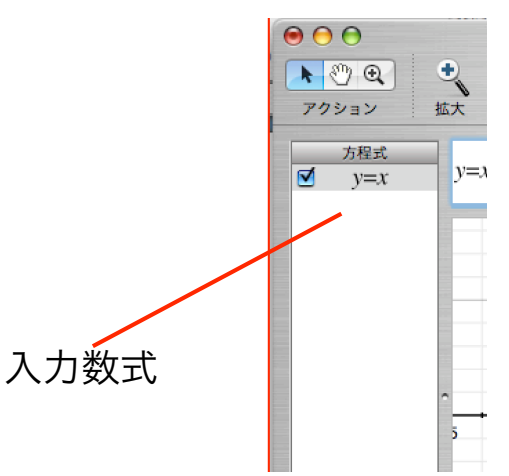

# 演習13-1: グラフのプロット

グラフのプロットの色を変えるには、入力数式 windowで数式を選択しておき、

右上の「インスペクタ」をクリック

表示:「線画」となっているときにカラーボック スをクリック

カラーパレットから色を選択

A 一番上の円形選択:右スライドバーを上げる

B 一番上の一番右選択: クレオンパレット

のいずれかが便利

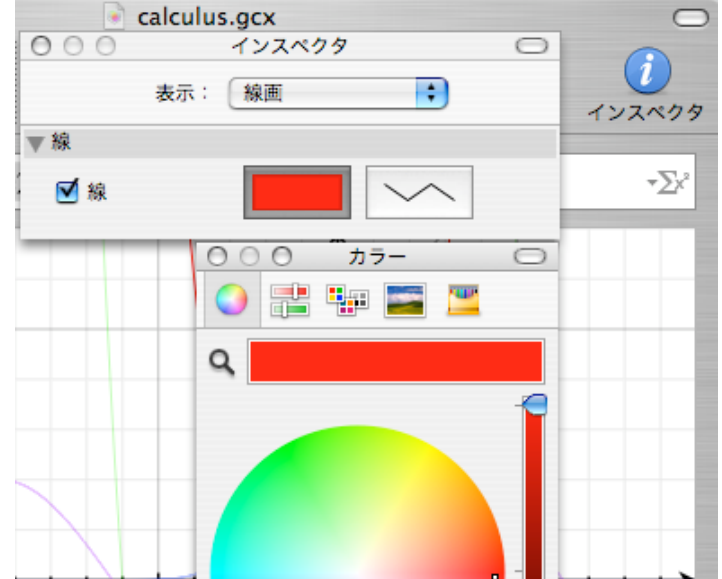

# 演習13-2:2つのグラフの交点を求める

前出の数式

 $y = x^2 + x - 2$ 

のx軸との交点を求めてみよう。x軸を表す数式

y=0

- を入力する。入力数式windowで2つの数式を選択 し(2つ目の数式を選択するにはshiftを押しな がらクリックする)、
- メニューバーの「方程式」の中の「交点を求める」 を指定する。すると右図のwindowが現れる
- 初期値を与えるのに、グラフ上の適当な点をクリッ クすると右図中段の x, y に交点の座標が現れる。 2次方程式の右側の解を求めるには、極値(2次 曲線の底)の右側を初期値とし、左側の解を求め るには左側を初期値にとる。
- 授業の9でC言語で方程式の解を求めたのと同様に 初期値が適当でないと解は小数点の部分で違って くる。x<sup>2</sup>+x-2=0の解はx=-2, 1。

| 方程式                         | 表示                          | 例          | ウインドウ      | ケーヘルプ ニー               |
|-----------------------------|-----------------------------|------------|------------|------------------------|
| 新規方<br>テンフ<br>新規<br>新規<br>ク | が程式<br>プレート<br>パイント<br>ブループ | から新<br>セット | 新規方程式<br>ト | て第N<br>、 てひ第N<br>、 ておP |
| 評価<br><b>積分</b><br>積分し      | ,た面積                        | を取!        | 0除<        | \\#E<br>\ <b>\#</b> I  |
| 微分<br>積分<br>解をす             | める                          |            |            | \_₩R                   |
| 交点を                         | 求める                         |            |            | Cook                   |
| パラメ<br>アニメ                  | (ータを<br>( <b>ーシ</b> ョ       | アニン<br>ンを作 | ×ート<br>乍成  | \\%A                   |

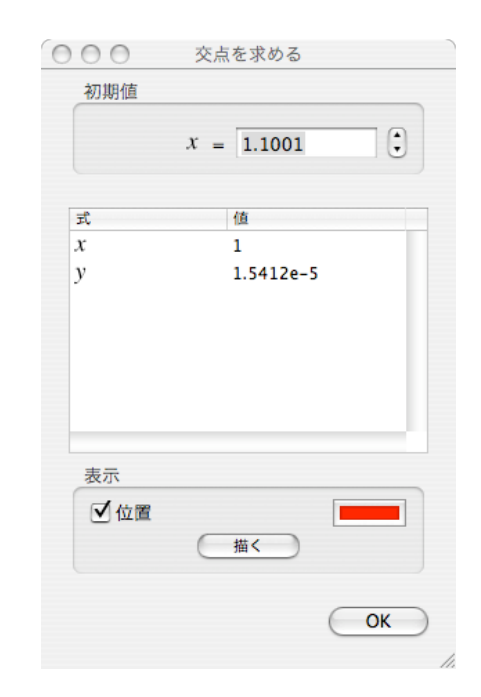

# 演習13-2:2つのグラフの交点を求める

先ほどは2次方程式の解を求めたが、今度は1次式と2次式

y=x+2  $y=x^2+x-2$ 

の交点を求めてみよう。

交点のx座標は x<sup>2</sup>-4=0 の解が x=-2, 2なので、-2, 2

交点が作図範囲外にある場合は、次のA, Bいずれかで 対処しよう

A. 全体の拡大縮小

拡大縮小ツールで縮小する

B. グラフ描画範囲の指定

メニューバーの「フォーマット」の

「軸とグリッド」をクリック

「デカルト座標系」の「横座標の軸」

を

選択し、左下の「編集」をクリック 右図のwindowが出てくるので「範囲」を 指定してやる。例えば -6から 6まで 同様に縦軸も行う

| フォーマット               | オブジェクト                                               | 方程 |
|----------------------|------------------------------------------------------|----|
| フォント<br>テキスト         |                                                      |    |
| グラフのテン               | プレート ま                                               | eL |
| レイアウト                | 17:2 - 11:11:12:13<br>- 11:11:12:13<br>- 11:11:12:13 |    |
| <u>座標系</u><br>軸とグリッド | r <sup>2</sup> +x-2                                  |    |
| 選択した曲線               | の色を変更                                                |    |
|                      |                                                      | -  |

| 変数     |              |
|--------|--------------|
| 範囲: -6 | 6            |
| 目盛り    |              |
| ☑ 自動調整 |              |
| 目盛り:   | 2.5 単位 🛟     |
| 補助目盛り: | 4 (目盛り1つあたり) |
| 位置     |              |
|        | •            |

# 演習13-3:様々な関数のグラフを描いてみよう

いろいろなグラフを描いてみよう

4次関数

 $y=0.25x^4+0.25x^3-1.75x^2-0.25x+1.5$ 

三角関数

 $y = \sin x$ 

ガウス分布 *y=3e<sup>-x<sup>2</sup>*</sup>

その他、適当な式を入れてみよう

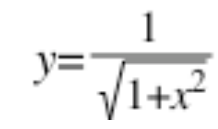

とか?

#### 演習13-4:逆関数

逆関数の表記は次のようになる。

三角関数 y=tanx の逆関数は y=arctanx と表記する。

y=tan<sup>-1</sup>x の表記は

 $y = \frac{1}{\tan x}$ 

を意味する。

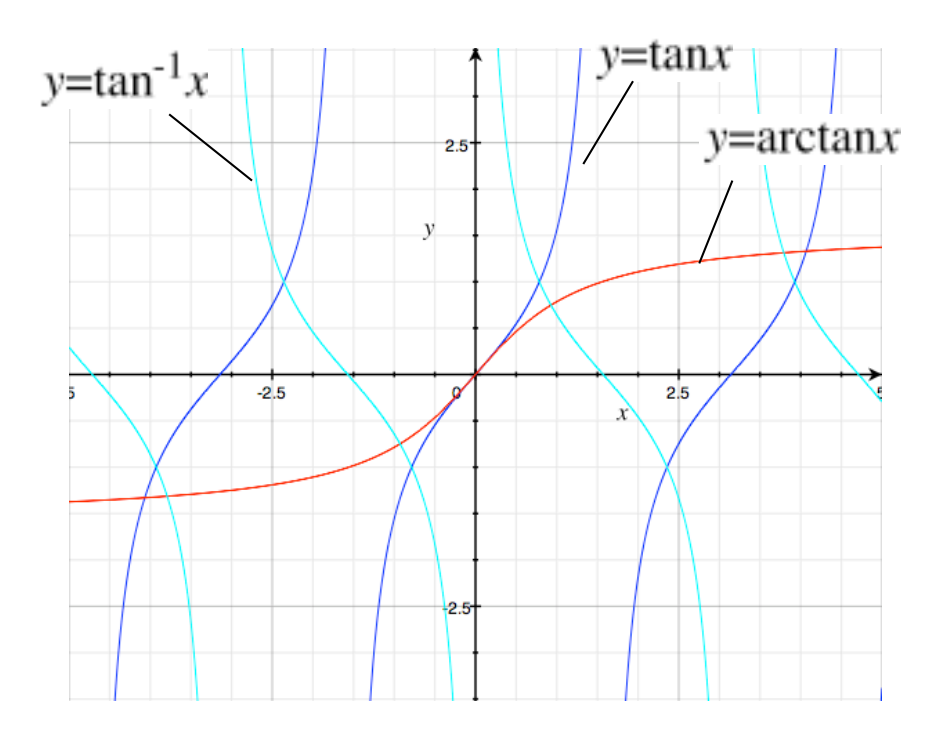

演習13-4:逆関数 よりややこしい数式  $y = \cos x + \frac{1}{2}\cos 2x$ の逆関数は次のように表記すればグラフを描く  $x = \cos y + \frac{1}{2}\cos 2y$ 

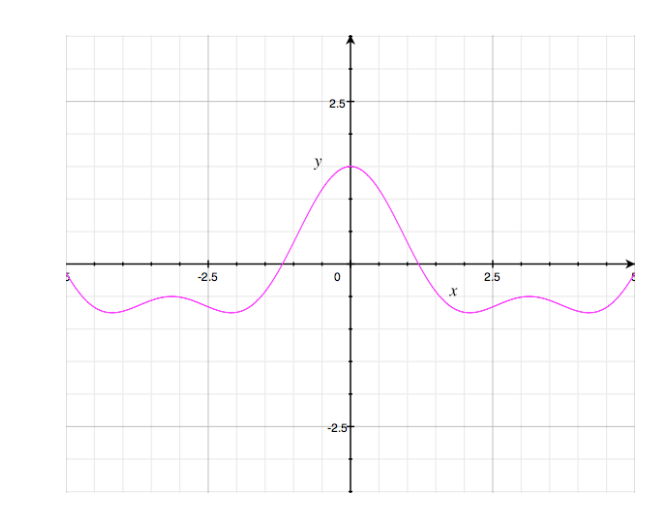

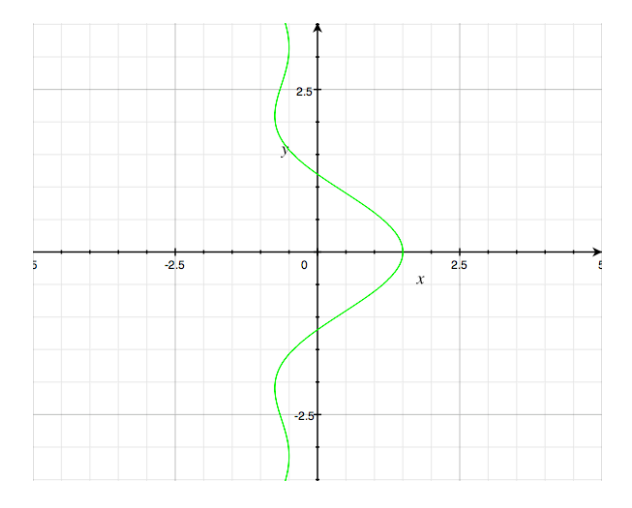

#### 演習13-5:2変数表示式

半径2の円の方程式

 $4^2 = x^2 + y^2$ 

のままの表記でもグラフを描く、楕円を描いてみよう

 $2^2 = x^2 + xy + y^2$ 

この方程式の右辺第2項の部分を変数nを入れて可変にすることを考えよう  $2^2=x^2+nxy+y^2$ 

まず、  $n=\{-2...2\}$ と入力し、  $2^2=x^2+nxy+y^2$ と入力する。n=-2, -1, 0, 1, 2 と変えたグラフを描く 入力数式windowの式の右の三角をクリックするとそれ ぞれのnの値の代入が行われていることがわかる。

|                   | 方程式                            |
|-------------------|--------------------------------|
|                   | $n = \{-22\}$                  |
| $\mathbf{V}$      | $\nabla 2^2 = x^2 + nxy + y^2$ |
| $\checkmark$      | <i>n</i> =-2                   |
| $\mathbf{\nabla}$ | <i>n</i> =-1                   |
| $\mathbf{\nabla}$ | n=0                            |
| $\mathbf{\nabla}$ | n=1                            |
| $\checkmark$      | n=2                            |
|                   |                                |

nの値の変化で楕円から円を経て楕円に変わることがわかる。 nのそれぞれの値のグラフを個別表示する必要がなければ、次の表記でも可

 $2^2 = x^2 + nxy + y^2$ ,  $n = \{-4...4\} \cdot 0.25$ 

2変数表記なら次式のような式のグラフも描ける

 $y^3 = 1 + xy^2$ 

#### 演習13-5:Taylor Expansion -cos-

関数は一般的にn次の微分とベキ関数の級数で近似でき、そのベキ級数展開 は、Taylor展開として知られている。

関数 f(x) をx=a点周りで近似するTaylor展開の定義は

$$f(x) = \sum_{n=0}^{\infty} \frac{1}{n!} f^{(n)}(a) (x-a)^n$$

で、ここで  $f^{(n)}(a)$  は、f(x) のn階微分  $d^n f(x)/dx^n$ でx=aとしたものである。

周期関数である $\cos(x)$ をa=0点まわりで近似することを考える。  $d^n f(a)/dx^n$ が問題だが、これは簡単に解決する。

#### 演習13-5:Taylor Expansion -cos-

- 従って、nの偶数・奇数で割り振り、奇数の場合はゼロなので、偶数のみを 考えればよい 式は、次のように簡単である。  $y = \sum_{n=0}^{n_{\max}} \left( \frac{(-1)^n}{(2n)!} x^{2n} \right)$
- web サーバーから joho13 TaylorCos.gcx (http://extreme.phys.sci.kobeu.ac.jp/extreme/staffs/okubo/lectures/Programming/ joho13\_TaylorCos.gcx)をダウンロードして確認してみてください。

1, 2, 5, 8, 10, 20次と近似の次数 を上げていくと、Cos xの近似が ±π/2, ±π, ±4πと範囲が広がっ ていることが確認できる。

joho13\_TaylorCos.gcxのもう 一つの式は、手でいれた6次ま での式である。

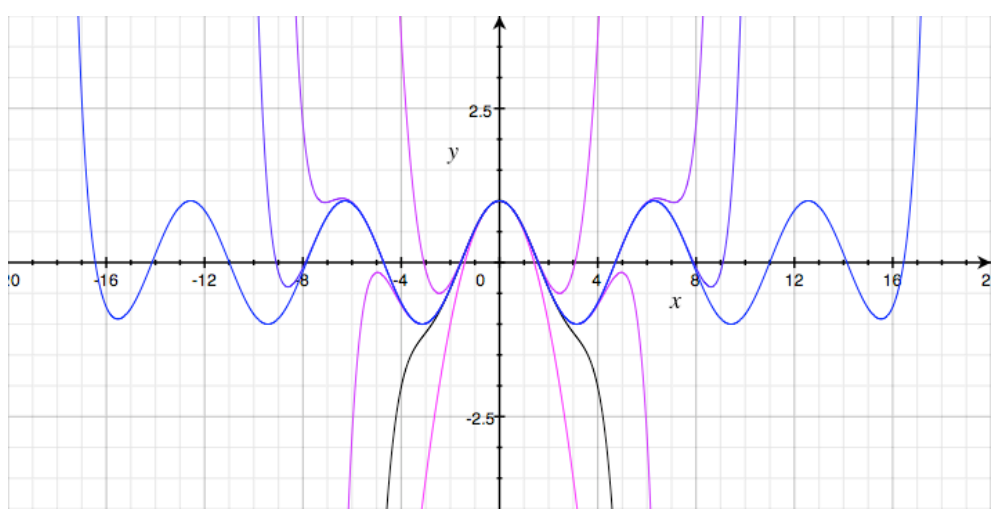

# 演習13-6:力学 一自由落下

質量mの質点を地面とのなす角度θで初速度vで投げることを考えよう。

 $\begin{cases} m\frac{d^2x}{dt^2} = 0 \\ m\frac{d^2y}{dt^2} = -mg \end{cases} \qquad \begin{cases} v_x(0) = v\cos\theta \\ v_y(0) = v\sin\theta \end{cases} \begin{cases} x(0) = 0 \\ y(0) = 0 \end{cases}$ 

を上記の初期条件で解けばよい。

簡単な常微分方程式ならそのままグラフにできる。 左下の歯車の絵を押して「テンプレートから新規方 程式」を選ぶ。

「微分方程式」から「2次の陽的」を選ぶ。 次を入力する。

 $\frac{d^2}{dt^2} \begin{bmatrix} x \\ y \end{bmatrix} = \begin{bmatrix} 0 \\ -9.8 \end{bmatrix}, \begin{bmatrix} x \\ y \end{bmatrix} = \begin{bmatrix} 0 \\ 0 \end{bmatrix}, \quad \frac{d}{dt} \begin{bmatrix} x \\ y \end{bmatrix} = \begin{bmatrix} fx \\ fy \end{bmatrix}, t = 0...10$ 

その他の値として次も入力する。

 $v = \{0...10\}$  th = 60  $fx = v \cdot \cos\left(2 \cdot 3.14 \cdot \frac{th}{360}\right)$  $fy = v \sin\left(2 \cdot 3.14 \cdot \frac{th}{360}\right)$ 

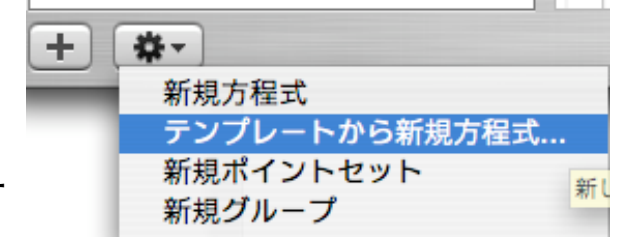

| 1次の陰的  | y'= $y(0)=$                                                                                                    |
|--------|----------------------------------------------------------------------------------------------------|
| 2 次の陰的 | y''=, y(0)=, y'=                                                                                                    |
| 1 次の陽的 | $\frac{d}{dt} \begin{bmatrix} x \\ y \end{bmatrix} = \begin{bmatrix} 0 \\ 0 \end{bmatrix}, \begin{bmatrix} x \\ y \end{bmatrix} = \begin{bmatrix} 0 \\ 0 \end{bmatrix}, t = 0 \dots 10$                                                                                      |
| 2 次の陽的 | $\frac{d^2}{dt^2} \begin{bmatrix} x \\ y \end{bmatrix} = \begin{bmatrix} 1 \\ 0 \end{bmatrix}, \begin{bmatrix} x \\ y \end{bmatrix} = \begin{bmatrix} 1 \\ 0 \end{bmatrix}, \frac{d}{dt} \begin{bmatrix} x \\ y \end{bmatrix} = \begin{bmatrix} 1 \\ 0 \end{bmatrix}, t = 0$ |
|        |                                                                                                    |
|        |                                                                                                    |
|        |                                                                                                    |

演習13-6:力学 一自由落下

結果はどうだっただろうか?

この場合、初速度vを0から10まで の間、1づつ変化させてグラフにし ている。

「初速度vが大きいほど遠くに飛ぶ」というあたりまえのことがきちんと出ている。

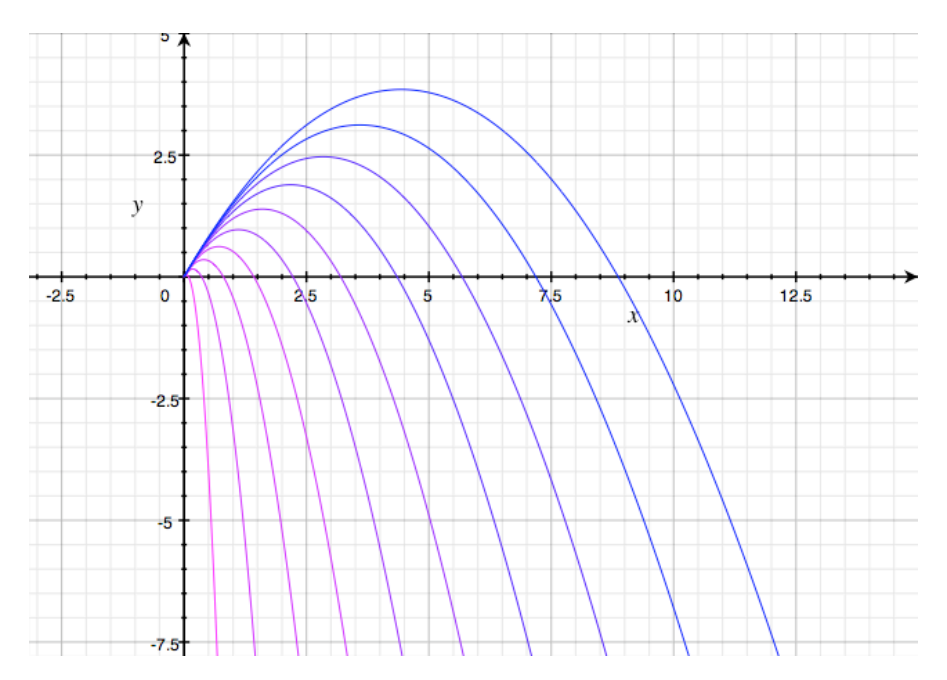

うまく動かないときは joho13 grav.gcx (http:// extreme.phys.sci.kobe-u.ac.jp/extreme/ staffs/okubo/lectures/Programming/joho13\_grav.gcx) をダウンロードすること。

# 演習13-7:力学 一空気抵抗のある落下

次に空気抵抗のある場合の質量mの質点が落下することを考えよう。 初期条件として高さ20mから初速度ゼロで落とすとする。なお、空気抵抗の

係数はbとする。空気抵抗の効果は速度vに係数bで比例すると考える。s 高さ方向をxとしてやると運動方程式は次のようになる。

$$m\frac{d^2x}{dt^2} = -mg - b\frac{dx}{dt}$$

この場合、常微分方程式を特には、C言語の常微分方程式を解いたときと 同様に1階の微分方程式に書き換えてやる必要がある。(Grapher内部で は、Runge-Kutta法などを用いて解いているので同じことをしなければな らない)速度v をy という変数を使うと方程式は次のようになる。

$$\begin{cases} \frac{dx}{dt} = y\\ m\frac{dy}{dt} = -mg - by \end{cases}$$

演習13-7:力学 一空気抵抗のある落下

結局、以下の入力を行う

$$m=1$$
  

$$g=9.8$$
  

$$b=0.2 \cdot \{0...10\}$$
  

$$\frac{d}{dt} \begin{bmatrix} x \\ y \end{bmatrix} = \begin{bmatrix} y \\ -\frac{g}{m} - \frac{b}{m}y \end{bmatrix}, \begin{bmatrix} x \\ y \end{bmatrix} = \begin{bmatrix} 20 \\ 0 \end{bmatrix}, t=0...10$$

空気抵抗の効果bは 0から 2.0まで 0.2 刻みで変化させてグラフを描いた。

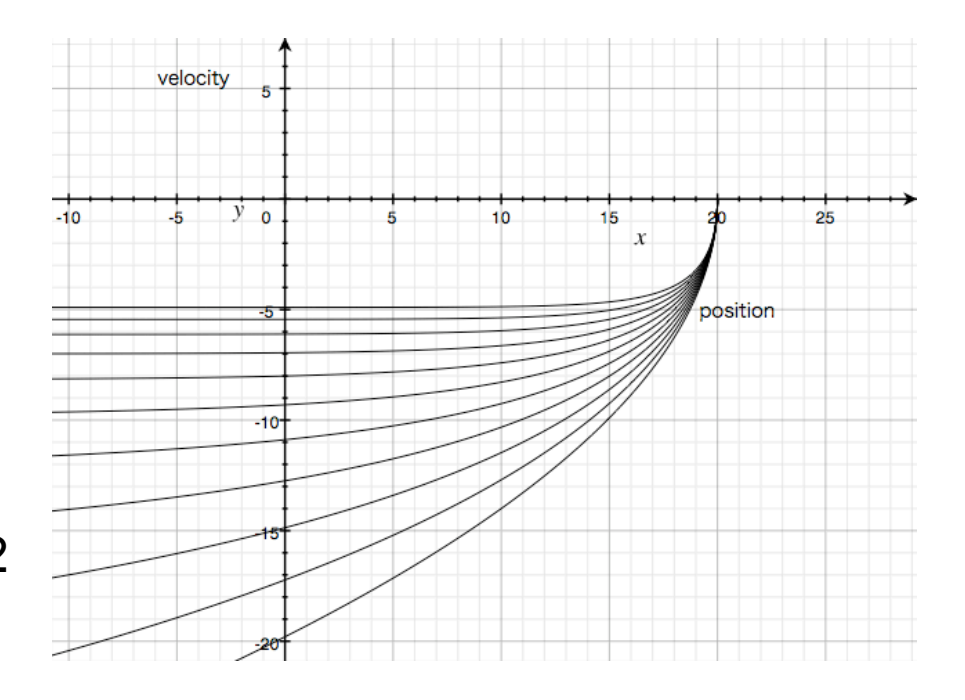

このグラフの場合、xが高さを示しており、yは質点の速度を表している。 空気抵抗が小さい場合、地面(高さ20mより落としたのでx=0が地面)で の速度が大きいことがわかる。一方、空気抵抗が大きい場合、20mから落 下後すぐに一定速度(終端速度)に到達することがわかる。